## **COVID-19 Content**

# **Tracker Anatomy**

A few tools are available to help assist with COVID patients:

1. A surveillance indicator on the tracker board

| Cough       | 1h 30m  | Draft           |
|-------------|---------|-----------------|
| . 88.4 kg   | YPAND   |                 |
| Exposure Ri | Surveil | ance            |
| IA .        | ID Expo | osure Risk: 78M |

- 2. A COVID-19 order set
- 3. COVID ED APSO canned text for documentation in the ED Provider Note Section
- COVID-19 ED Suspect/Confirm canned text for the additional provider instructions field of the discharge plan

| Canned Text        |                             |
|--------------------|-----------------------------|
| Search Canned Text | Support Text                |
| Favorites          |                             |
| COVID ED APSO      | COVID-19 ED Suspect/Confirm |

### For More Info Call...

Meditech Expanse Support x7171

**Dragon Dictation x7848** 

Main Pharmacy x6176

ED Pharmacist x2259

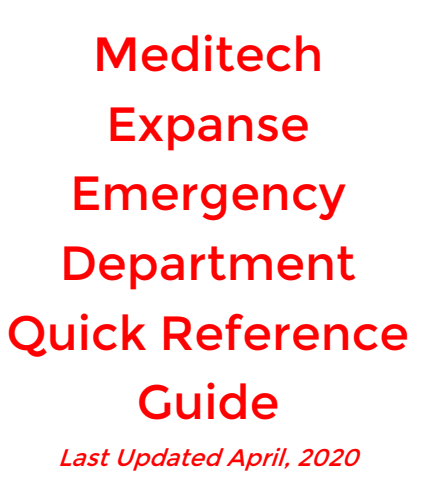

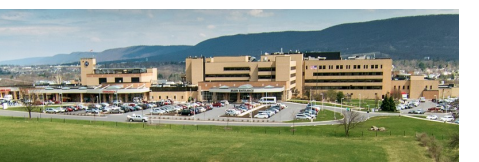

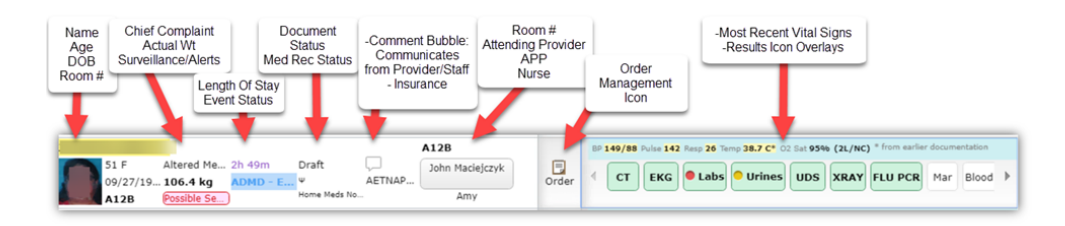

#### Where to find your patient after they've left the ED

Whether discharged, admitted, moved to the OR, once the patient status has changed to DCRN or DCSEC, the bed will be cleaned and the patient will fall off the tracker board.

You can find this patient via:

My Recently Removed list on the My Patients compressed tracker list

Edit List

112

614 days AMA

614 days

459 days HOM

456 days HOM

456 days HOM 455 days

449 days HOM

HOM

448 davs

448 days

5 112

Pending - History & Physica Ryan j T-Test 39 M

Draft - General (ED) KAY T-TEST 31 M

Mount Nittany Medical Center

Pending - Critical Care Progress Note Ryan j T-Test 39 M

Pending - General (ED) EDCLASSROOM07 T-TEST 69 F

Pending - General (ED) EDPRACTICE11 T-TEST 61 F

Pending - General (ED) EDPRACTICE01 T-TEST 19 F

Pending - Anxiety (ED) (Malone) PHASE 3(1) T-TEST 1y 10m M

Pending - PG Cardiology Progress Note ABDUL T-TEST 82 M

ending - History & Physical BOBBIT-TEST 53 F

Pending - Abdominal Pain (ED) PP4EIGHTYFOUR PEDS APPY T-TEST 10 M Abdominal Pain

| E<br>Return 1 | To Home                    | ↓ Trackers                                   |                        |                             |                                  |             |             |                   | Chart   | Document        |
|---------------|----------------------------|----------------------------------------------|------------------------|-----------------------------|----------------------------------|-------------|-------------|-------------------|---------|-----------------|
|               | Marissa M                  | Wickham                                      |                        |                             |                                  |             |             |                   |         |                 |
| My Pa         | atients 2                  |                                              | -                      | NDA Location                | 4                                |             | All Pods    | 20                |         | <b>&gt;&gt;</b> |
| T-TEST        | 46 F<br>01/01/1974<br>A06  | Abdominal P<br>167 lb 8.82<br>Possible Seps  | ain<br>1 oz<br>is, Str | 4564h 51m<br>USIP -US Ready | S-Pending<br>Home Meds Confirmed | Ç.<br>SP    | (           | A06<br>Marissa V  | Vickham |                 |
|               | 48 F<br>05/05/1971<br>A09B | Leg Injury/P<br>163 lb 9.32<br>Possible Seps | ain<br>8 oz<br>is, Fri | 4686h 0m<br>TRANSFER        | Pending<br>Home Meds Confirmed   | AETP<br>eRx | NA<br>Error | A09B<br>Marissa V | Vickham |                 |
| ~             | My Recent                  | ly Removed                                   |                        |                             |                                  |             |             |                   |         |                 |
| >             | Admitted                   |                                              |                        |                             |                                  |             |             |                   |         |                 |
| >             | Transferred                |                                              |                        |                             |                                  |             |             |                   |         |                 |
| >             | Discharged                 |                                              |                        |                             |                                  |             |             |                   |         |                 |
| >             | Signed Out                 |                                              |                        |                             |                                  |             |             |                   |         |                 |
| >             | Other                      |                                              |                        |                             |                                  |             |             |                   |         |                 |

The Documents column on the compressed tracker view

| The Recent | ly Accessed | List |
|------------|-------------|------|
|------------|-------------|------|

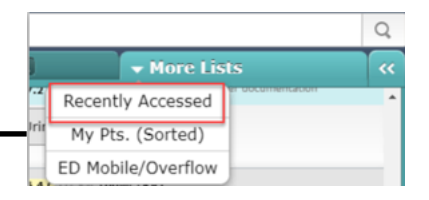

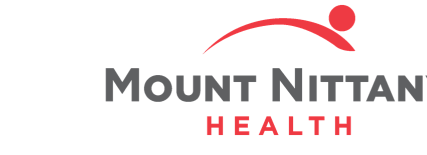

## **ED Tracker Statuses**

## Tracker Tabs/ED Lists

## **Document Tricks**

## **Ordering Tips**

Key things to remember when ordering:

- 1. Suggested sets appear based on the patient's chief complaint; critical path order sets are for nursing use
- 2. Medications are automatically verified - NO pharmacist review unless requested

ED pharmacist: x2259 (M-F 1200-2030, SaSu 0900-1730)

Main pharmacy x6176 (24/7)

- 3. Many single-dose medications will automatically "discontinue" one minute after ordering - RN prompt to administer will persist until dose is administered
- 4. Never enter the transfer routine, even if you see a yellow transfer flag
- 5. If you are admitting the patient, you will need to place the ED Decision to Admit order
- 6. If you are discharging the patient, you do not need to order a discharge order but you do need to check 'Ready for Discharge' at the top of the discharge plan

Ready for Discharge:

| REC - Received                 |
|--------------------------------|
| TRIAGE                         |
| PRIORITY - Priority Patient    |
| DWAIT - Waiting Dpod           |
| EDWAIT - Waiting Main ED       |
| INROOM                         |
| MD REV - ED Provider Review    |
| XRAYR - Xray Ready             |
| XRAYD - Xray Done              |
| XRAYIP - Xray in progress      |
| CTCN - CT Creatinine Needed    |
| CTR - CT Ready for patient     |
| CTIP - CT In Progress          |
| CTD - CT Done                  |
| USR - US Patient Ready (ED)    |
| USIP -US Ready for Patient(US) |
| USIP2 - US Patient Sent (ED)   |
| USD - US Done (US)             |
| MRIP - MRI in Progress         |
| MEDCL - Medically Cleared      |
| REEVAL - Reevaluate            |
| MD EVAL. NEEDED                |
| IRANSFER                       |
| PDC - Prepare for Discharge    |
| ADMD FD Decision to Admit      |
| ADMD - ED Decision to Admin    |
| REDR - Red Received            |
| DCP - Peady for discharge      |
| DCRN - Discharge Nurse         |
| DIRTY - Dirty Room             |
| ADMVINE - Admit ED Innationt   |
| ADMINP - Admit Inpatient       |
| DCSEC - Discharge - Secretary  |
| DCRNOR - Discharge RN OR       |
| benatory bibenarge int on      |

| ly Patients                                | Shows only those<br>patients you are signed<br>up for                            |
|--------------------------------------------|----------------------------------------------------------------------------------|
| NDA (No<br>Doctor<br>Assigned)<br>Location | all patients without a<br>physician signed up for<br>them                        |
| All Pods                                   | A complete view of every patient in the ED                                       |
| D Mobile/<br>Overflow                      | All those who are in the<br>mobile tent or those who<br>are in a Received Status |
| Recently                                   | A running list of all<br>patients you've recently<br>accessed                    |

#### **Key Statuses & What They** Mean

- RN Triage assessment com-Triage plete; Provider can begin signing up for patients
- DCR Ready for Discharge- Provider indicates this by clicking ready for discharge in discharge plan
- When all tests are resulted, RN Reeval will change patient status to reeval to signal to provider to reevaluate patient (admit vs discharge)
- PDC Provider can change to this status to indicate to the RN to ready the patient for discharge

#### You will be using the PG ED Provider Note. If you do not see it on the initial overlay, you may have to uncheck 'view complaint

| only' | Select Document                        |
|-------|----------------------------------------|
|       | Search Documents Q View Complaint Only |
|       | ED Provider Note v2                    |
|       | General (ED) v3                        |
|       | Shortness of Breath (ED)               |
|       | Visit Note (ED)                        |
|       |                                        |

#### Search for PG

| Select Document |                     |    |                     |  |  |  |
|-----------------|---------------------|----|---------------------|--|--|--|
|                 | PG                  | Q, | View Complaint Only |  |  |  |
| F               | PG ED Provider Note |    |                     |  |  |  |

#### **Canned Text**

| Canned Text       |              | In the ED   |
|-------------------|--------------|-------------|
| APSO              | Support Text | Drovider    |
| BHU APSO CPT CODE |              | FIOVICE     |
| COVID ED APSO     | D Sus        | Note        |
|                   |              | Section. it |
| ED - APSO         | *            |             |
| ED APSO- APP      | <b>†</b>     | can save a  |
|                   |              | lot of time |

if you start with a canned text. The most helpful canned text all have APSO in the title. so search for APSO and you will find them.

#### Taking Advantage of []

Brackets [] are throughout the canned texts mentioned above. To quickly navigate to these, press the F4 key, use the [] in the meditor bar, or say 'next field' using dragon.